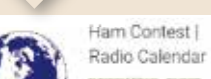

HAM APP

## "Ham Contest Radio Calendar"

## di Maurizio Diana IU5HIV

er gli appassionati di contest, ma non solo, per tutti i radioamatori che hanno bisogno di sapere istantaneamente su cosa eventualmente dirigere la propria attenzione quando magari capita un weekend libero oppure per organizzarsi in tempo ecco una bellissima app per cellulari che si chiama" Ham Contest Radio Calendar" (figura 1) che utilizza le risorse del sito gratuito "Ham Radio Contest Calendar" (vedi figura 1) all'indirizzo web "https:// sites.google.com/site/dl2nbycontestcalendar/ " di Tom DL2NBY .

Tom nel suo sito utilizza guattro modalità diverse di visualizzazione che vengono implementate in questa app. Infatti dalla finestra di lavoro principale, vedi figura 2. toccando in alto a destra sul menu a discesa (indicato dalla freccia rossa) si apre una finestra di dialogo (visibile nel riguadro verde indicato dalla freccia verde) dove vi è la possibilità di settare le varie modalità, ovvero si potrà scegliere se vedere uno o più o tutti i database dei dati disponibili che sono suddivisi nelle categorie "CW Contest", "Digital Contest", "MIXED Contest" e "Phone Contest". Tenete presente che nella categoria "MIXED" vi sono compresi tutti i contest che offrono diverse modalità di partecipazione, ad esempio "CW +Phone".

Sempre in alto a destra vi è la possibilità di cambiare il punto di vista tra "Mese" visibile in figura 3 che è quello di default, "Settimana" visibile in figura 4 e "Agen-

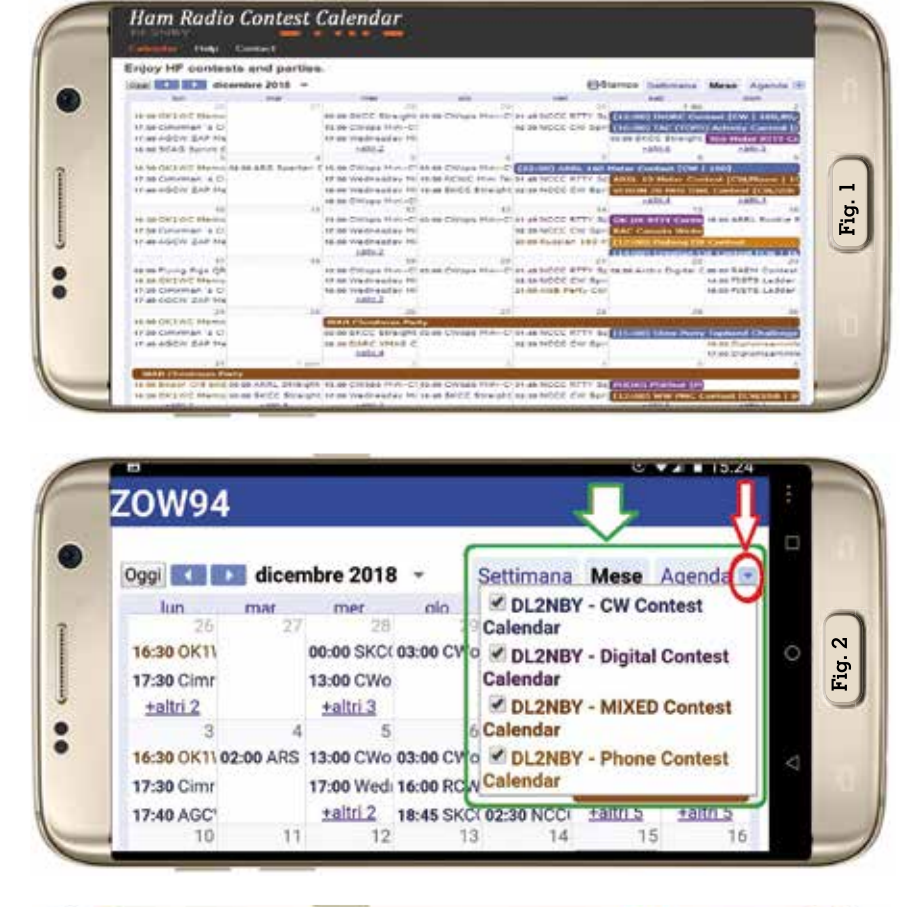

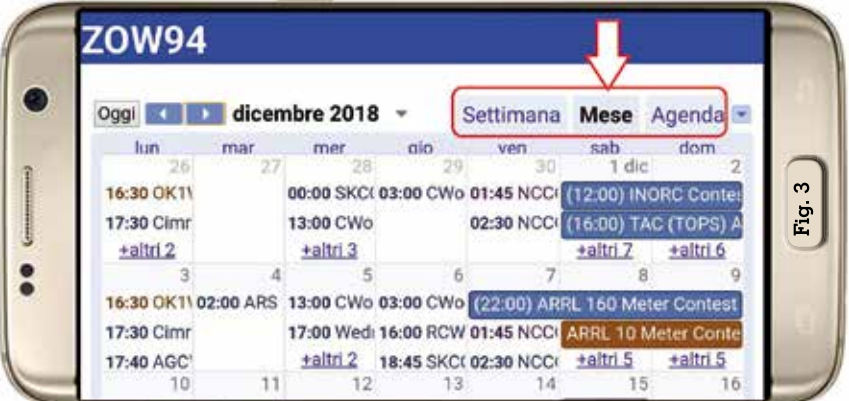

|               |             | 11202       | C         | V          |            |            |
|---------------|-------------|-------------|-----------|------------|------------|------------|
| Oggi 💽 🗈      | 17 - 23     | dic 2018    | - Se      | ttimana    | Mese       | Agenda     |
| lun 17,       | /12 mar 18/ | 12mer 19/12 | gio 20/12 | 2 ven 21/1 | 2 sab 22/1 | 2dom 23/1  |
|               |             |             |           |            |            |            |
| 00:00         |             |             |           |            |            | 00:00 - 11 |
| 04.00         |             |             |           |            |            | Contest    |
| 01:00         |             |             |           |            |            | [CW        |
| 02:00 02:00 - | 01          |             |           | 01:45 - NC | 02-00 - 11 | 80,40,2    |
| Flying        |             |             |           | 02:30 - NC | Arctic     | 0,13,10]   |

|          |                                   | 2              |           | $\sim$ |
|----------|-----------------------------------|----------------|-----------|--------|
| Oggi 🔹 🕩 | domenica, 9 dicembre 👻            | Settimana      | Mese /    | Agen   |
| domenica | a, 9 dicembre                     |                |           |        |
| » 16:00  | ARRL 160 Meter Contest [CW   160] |                |           |        |
| ARRL 10  | Meter Contest [CW,Phone   1       | 0]             |           |        |
| VERON 2  | 8 MHz SWL Contest [CW,SSE         | 3 [ 10m]       |           |        |
| » 13:00  | ARI Contest 40 & 80 [CW,          | Phone,Digital  | 80,40]    |        |
| » 15:59  | International Naval Conte         | st [CW,SSB   8 | 30,40,20, | 15,    |
| 14:00    | EISTS Ladder Activity - 1/        | 2 ICW   160.8  | 0 40 20 1 | 51     |

da" visibile in figura 5. Fatto degno di menzione è che per ogni singola voce vi è la possibilità, toccandola, di aprire un'ulteriore finestra di informazioni più dettagliata di cui si vede l'esempio in figura 6 con tanto di sito web di riferimento e che volendo potrete pure aggiungere al vostro Google calendar personale. Da aggiungere che in questa finestra di dialogo baserà toccare il link "altri dettagli" in basso per ampliarla e vedere in molti casi tutte le informazioni per partecipare al contest...veramente completa e bellissima questa app. Per uscire dall'app basterà infine toccare i tre puntini in alto a destra e poi toccare "Stop this application" in basso a sinistra come si vede in figura 7.

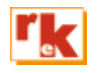

| ZOW94                                                                                                    |                                   |                                                                                                    |   |       |
|----------------------------------------------------------------------------------------------------|-----------------------------------|----------------------------------------------------------------------------------------------------|---|-------|
| 17:30 Cimr<br>17:40 AGC'<br>10<br>16:30 OK1\<br>17:30 Cimr<br>17:40 AGC'<br>17<br>02:00 Flyin<br>16:30 OK1\<br><u>+altri 2</u><br>24 | ARRL 160<br>Quando<br>Descrizione | Meter Contest [CW   160]<br>ven, 7 dicembre, 22:00 – dom, 9<br>dicembre, 16:00<br>official website<br>http://www.arrl.org/160-meter<br><br>dl2nby contest calendar<br>https://sites.google.com/site/<br>dl2nbycontestcalendar/ | 8 | Eit C |

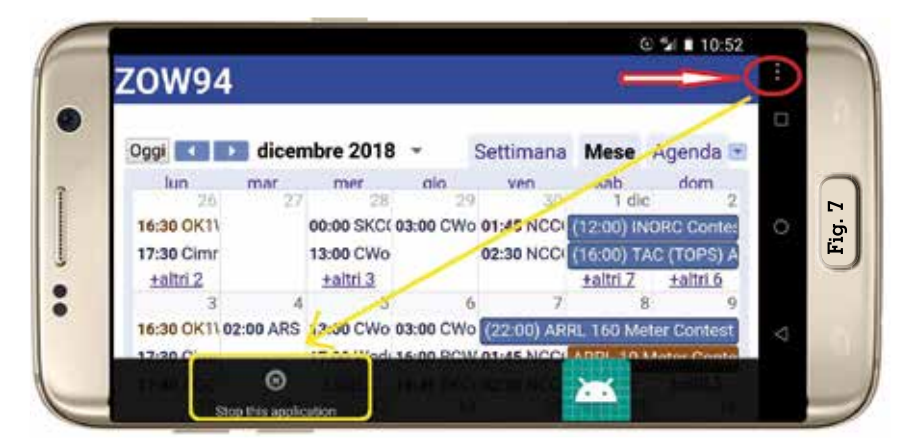